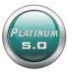

## 'How To' Card – Daily Forms

# **Daily Forms**

Daily Forms enable charting and viewing of daily resident data. Use of these electronic forms enables Reports, quality data and ACFI documentation to be generated within the program, negating the need for manual data collation.

# **Enter Details into Daily Forms**

To access a resident's Daily Forms, select **Daily Forms** from their Resident Page. A list of Daily Forms will display. Select the required Daily Form from the list.

| Daily Forms 🗸                             |
|-------------------------------------------|
| Anticoagulant Therapy Care and Record     |
| Behaviour Assessment                      |
| Bowel Chart                               |
| Continence Assessment                     |
| Daily Repositioning                       |
| Diversional Therapy Daily Activity Record |
| Food / Fluid Intake Record                |
| Hygiene / Care provision Record Chart     |
| Orders-Requests                           |
| Pain Assessment / Management Chart        |

Some Daily Forms include details linked from the relevant assessments above the chart. This provides a quick reference for staff, e.g. the resident's bowel management plan.

| Bowel Chart Table                                                                                                    |                                                                                                    |               |              |                                                      |                                                                  |                                                |                                                            |                                  |            |   |         |  |
|----------------------------------------------------------------------------------------------------|----------------------------------------------------------------------------------------------------|---------------|--------------|------------------------------------------------------|------------------------------------------------------------------|------------------------------------------------|------------------------------------------------------------|----------------------------------|------------|---|---------|--|
| Assessment Detai                                                                                                    | t Details and Key                                                                                                    |               |              |                                                      |                                                                  |                                                |                                                            |                                  |            |   |         |  |
| Type - Bristol Stoo<br>Type 6 = Fluffy pir                                                                                                    | Type - Bristol Stool Codes 1.2.3.4.5.6 or 7 Type 1 = Separate hard humps, like nuts Type 2 = Sausage-like, but tumpy Type 3 = Like a sausages with cracks in the surface Type 4 = Like a sausage, snake, smooth/soft Type 5 = Soft blobs with clear cut edge<br>Type 6 = Flufty pieces with ragged edges, a mushy stool Type 7 = Watery, no solid pieces |               |              |                                                      |                                                                  |                                                |                                                            |                                  |            |   |         |  |
| Amount (Amt) - B                                                                                                    | Amount (Amt) - BSO = Small (1/4 cup) BMO = 1/2 cup BMO = >/1 cup.                                                                                                    |               |              |                                                      |                                                                  |                                                |                                                            |                                  |            |   |         |  |
| Suppository/ Aper                                                                                                    | Suppository/ Aperient (Supp) - S = Suppository E = Enema A = Aperient SS = Stool Softener.                                                                                                    |               |              |                                                      |                                                                  |                                                |                                                            |                                  |            |   |         |  |
| Continence / Incontinence (Cit) - I + Incontinent of faeces P + Pad change for incommence of faeces ST + Bowel open during scheduled toleting RI = Bowel open-resident interest RHO - Bowel not opened. |                                                                                                    |               |              |                                                      |                                                                  |                                                |                                                            |                                  |            |   |         |  |
|                                                                                                    |                                                                                                    | Bowel Manager | nent Prograv | High fibre<br>Sopposito                              | diet, 6-8 gl                                                     | asses off<br>Tuesday                           | fluid daily, Daily red<br>Encourage to sit or              | ording of BA                     |            |   |         |  |
| Click here to view                                                                                                    | w the Bristol Sto                                                                                                    | Bowel Manager | nent Program | High fibre<br>Sopposito<br>enough to<br>Characters n | diet, 6-8 gl.<br>ry on each '<br>encourage<br>emaining 282       | asses of f<br>Tuesday<br>bowel ev<br>9 / 3000  | fluid daily, Daily red<br>Encourage to sit or<br>vacuation | ording of BA<br>the toilet long  | $\bigcirc$ |   |         |  |
| Click here to view<br>Bowel Records                                                                                                    | w the Bristol Sto<br>+ Add New                                                                                                    | Bowel Manager | nent Program | High fibre<br>Sopposito<br>enough to<br>Characters n | diet, 6-8 gl.<br>ry on each '<br>encourage<br>emaining 282       | asses of f<br>Tuesday<br>bowel ev<br>19 / 3000 | fluid daily, Daily rec<br>Encourage to sit or<br>vacuation | ording of BA.<br>the toilet long | $\bigcirc$ | ) |         |  |
| Click here to view<br>Bowel Records<br>Date                                                                                                    | v the Bristol Sto<br>+ Add New<br>Hour                                                                                                    | Bowel Manager | nent Program | High fibre<br>Sopposito<br>enough to<br>Chara legan  | diet, 6-8 gli<br>ry on each<br>encourage<br>emaining 282<br>Supp | asses of f<br>Tuesday<br>bowel ev<br>19 / 3000 | Ruid daily, Daily rec<br>Encourage to sit or<br>vacuation  | ording of BA.<br>the toilet long | $\supset$  | ) | Actions |  |
| Click here to view<br>Bowel Records<br>Date<br>28/05/2015                                                                                                    | + Add New<br>Hour                                                                                                    | Bowel Manager | Type         | High fibre<br>Sopposito<br>enough to<br>Characters n | diet, 6-8 gli<br>ry on each<br>encourage<br>emaining 282<br>Supp | asses off<br>Tuesday<br>bowel ev<br>19 / 3000  | huid daily, Daily rec<br>Encourage to sit of<br>racuation  | ording of BA.<br>the toilet long | $\supset$  | ) | Actions |  |
| Click here to view<br>Bowel Records<br>Date<br>28/05/2015<br>27/05/2015                                                                                                    | v the Bristol Sto<br>+ Add New<br>Hour                                                                                                    | Bowel Manager | Type         | High fibre<br>Sopposito<br>enough to<br>Chara loce n | diet, 6-8 gl.<br>ry on each<br>encourage<br>emaining 282         | asses of f<br>Tuesday<br>bowel ev<br>19 / 3000 | tuid daily. Daily rec<br>Encourage to sit or<br>acuation   | Logged By                        |            | ) | Actions |  |

### 'How To' Card – Daily Forms

You will be prompted to enter resident data for the daily form into the automatic pop-up window that appears. The date and time will auto-populate with the current date and time. You can change these if required. If you do not wish to enter data in at this time, press CANCEL and you will be taken straight to the chart.

| Date                      | 24/07/2015 |   |  |
|---------------------------|------------|---|--|
| Hour                      | 1900       | * |  |
| Minutes                   | 37         | * |  |
| Type (Bristol Stool Code) | Select     | * |  |
| Odour                     |            |   |  |
| Colour                    | Select     | • |  |
| Amt                       | Select     | T |  |
| Supp                      | Select     | Ŧ |  |
| СЛ                        | Select     |   |  |
| Comments                  |            |   |  |

- Once all relevant data has been entered, select Save
- The chart will display showing all entries made, listed with the most recent entry at the top.
- Should you wish to make another entry, select Add New. The same pop up window will display, allowing you to enter resident data. For adding in back dated/ timed data ensure you select the correct date and time of the entry.
- Click Save at the top right of the page and the chart will populate with the user's details, including the time and date.

#### Notes:

- Only information for the last 30 days will display in the chart. To access earlier records see the Assessment Reports section of the User Manual or the How To Card View and Print a History of Assessment Changes.
- Some Daily Forms will take longer to display/load than others. This will depend on the number of items in the form and the amount of linked data from other Assessments to the Daily Form.
- The **C/I field** in the Bowel Chart (circled above) **must** be completed otherwise the Bowel Chart List report will not populate with the data entered.

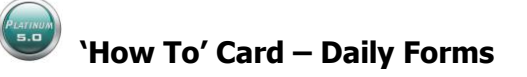

# **Using the Daily Forms Grid**

Select **Daily Forms** from the Quick Launch menu on your Home Page.

| Quick Launch         |
|----------------------|
| Daily Forms          |
| Admission Reports    |
| Locations            |
| Create Progress note |
| Create Staff Message |

A grid will display showing all admitted residents in the facility based on your resident permissions, listed alphabetically. The Daily Form names display across the top of the grid.

| Welcome, Fir                      | st User                                                                                      |                                             | Home Aler                                 | ts                                                     |                                          | » Advanced                                      | Search Recent                                   |                                          | Facility Home                                 | Help Logout                              | 5.0                                                |
|-----------------------------------|----------------------------------------------------------------------------------------------|---------------------------------------------|-------------------------------------------|--------------------------------------------------------|------------------------------------------|-------------------------------------------------|-------------------------------------------------|------------------------------------------|-----------------------------------------------|------------------------------------------|----------------------------------------------------|
| Search<br>Type in nam<br>search e | Resident<br>Keyword Go Reset<br>e OR unit OR room no. etc. to<br>g. "R1 /" = a search for R1 | Anticoagulant<br>Therapy Care and<br>Record | Behaviour<br>Assessment                   | Bowel Chart                                            | Continence<br>Assessment                 | Daily<br>Repositioning                          | Diversional<br>Therapy Daily<br>Activity Record | Food / Fluid Intake<br>Record            | Hygiene / Care<br>provision Record<br>Chart   | Orders-Requests                          | Pain Assessment<br>/ Management<br>Chart           |
|                                   | Harry ADMISSIONS<br>0: Region Westwood /<br>Room P0 5 / Bed P05b                             | View                                        | View<br>First User<br>13/03/2013 11:19 PM | View<br>Christine<br>Unferdorben<br>14/02/2014 2:45 PM | View<br>First User<br>03/08/2013 2:28 PM | <u>View</u><br>First User<br>05/08/2013 8:58 AM | <u>View</u><br>First User<br>28/05/2014 5:16 PM | View<br>First User<br>28/05/2014 5:18 PM | View<br>First User<br>28/05/2014 5:19 PM      | View<br>First User<br>25/10/2012 3:09 PM | <u>View</u><br>Saint John 1<br>02/09/2011 12:36 PM |
|                                   | Kayleen BAKER<br>ON LEAVE<br>R: Region Westwood /<br>Room P 02 / Bed P02b                    | View<br>Stan Ip<br>09/04/2014 10:27 AM      | View<br>First User<br>15/02/2013 10:43 AM | View                                                   | View<br>First User<br>11/07/2012 9:20 AM | View                                            | View<br>First User<br>19/07/2013 2:21 PM        | View                                     | View                                          | View                                     | View<br>First User<br>12/03/2013 5:21 PM           |
| er.                               | A CLIENT<br>O: Region Rose -<br>Yellow Rd / Room R<br>10 / Bed R 10a                         | View                                        | View                                      | <u>View</u>                                            | View                                     | View                                            | View                                            | View                                     | View                                          | <u>View</u>                              | View                                               |
|                                   | Paul CUSTARD<br>0: Region Westwood /<br>Room P 05 / Bed P 05b                                | View                                        | View                                      | View<br>Kooweerup1 User<br>14/04/2012 1:58 PM          | View                                     | <u>View</u>                                     | View<br>Kooweerup1 User<br>03/03/2012 2:43 PM   | <u>View</u>                              | View<br>Kooweerup1 User<br>28/03/2012 1:08 AM | View<br>First User<br>19/09/2012 1:48 PM | View<br>Kooweerup1 User<br>07/02/2012 2:38 PM      |

- The Daily Forms Grid will display the date and time the last entry was saved into each resident's Daily Forms, together with the name of the User who saved this entry.
- Daily Forms in which an entry has been charted in the previous eight hours will be highlighted in yellow in the grid.
- A Search feature is available in the Daily Forms Grid. This allows you to filter for residents based on specified keyword(s). You can search based on Resident Name, Room Number, Sub-Unit or Unit by simply typing the required search criteria (e.g. East Wing) into the search field and clicking Go.
- To open a Daily Form, simply select View for the required resident's daily form. The form will open in another tab. Enter data as per the Daily Forms section of this manual.

### Handy Hint

To open multiple residents' daily forms or multiple daily forms for the same resident in new tabs, simply hold down the **Control** key while selecting **View** for each required form